## Document Export Selection Line

| Phase                                       | Description                                                                                                    | Navigation                                                                                                    |
|---------------------------------------------|----------------------------------------------------------------------------------------------------|----------------------------------------------------------------------------------------------------|
| Configure Document<br>Export Selection Line | On the Document Export Inbound Container<br>Header. Navigate to the Document Export<br>Selection Line section.                          |                                                                                                    |
|                                             | • In <b>Include or exclude</b> decide if the setup line is for including or excluding                                                   | Include or Exclude †                                                                                                    |
|                                             | <ul> <li>In field Document Export Selection Type<br/>define if the setup is for Document<br/>Header or lines</li> </ul>                 | Include<br>Exclude                                                                                                    |
|                                             | • In Filter code click on the lookup.                                                                                                   | Document Export Selection Type                                                                                                    |
|                                             | Click on <b>New</b> to add a <i>new Document Export Filter</i>                                                                          | Header Filter<br>Line Filter                                                                                                    |
|                                             | • In <b>Document Export Filter Code</b> write a code for you filter. It is also possible to give the filter a description in code       | Filter Code                                                                                                    |
|                                             | To set the actual filter                                                                                                    | Document Export Filter<br>Code ↓                                                                                                    |
|                                             | Mark the <i>Document Export Filter code</i> and click on <b>Document Export Filter Card</b>                                             | CONTAINER ID                                                                                                    |
|                                             |                                                                                                    | Document Export Filter Card                                                                                                    |
| Configure the<br>Document Filter card       | • In <i>Field name</i> click on the lookup and                                                                                          | Field Name                                                                                                    |
|                                             | choose a field from the list, you want to filter on, in the export file.                                                                | Code                                                                                                    |
|                                             | • In <i>Field Filter</i> state your filter                                                                                              | Field Filter                                                                                                    |
|                                             |                                                                                                    | PLCON00001                                                                                                    |
|                                             |                                                                                                    |                                                                                                    |
| Multiple Export<br>Selection line           | It is possible to add multiple Document Export<br>Selection lines, in all combinations of headers<br>and lines and include and exclude. | Holer in blaam 1 Dourner flager filter Gae<br>Andver<br>Andver<br>A |

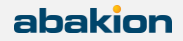